## GRAMY NA BBO - instrukcja "krok po kroku"

Spis treści:

- I. Instalujemy oprogramowanie Bridge Base Online (BBO)
- II. Pierwsze wejście do świata BBO
- III. Kibicujemy, oglądamy, gramy

## I. Instalacja oprogramowania

Poniższa instrukcja pozwoli zainstalować na Twoim komputerze bezpłatne oprogramowanie do gry na BBO.

Oprogramowanie umożliwi Ci zagrać nie tylko w Mistrzostwach Polski Powiatów, ale również we wszystkich innych turniejach organizowanych na BBO.

- 1. Klikamy w jeden z linków poniżej:
  - o serwer w USA
  - o serwer PZBS
  - o plik ZIP dla tych, którzy nie mogą ściągać plików EXE
- 2. Pojawi się okienko

|                                                                    |                                                                                                    |                                                                                                    |                                                                                                    | ×                                                                                                    |
|--------------------------------------------------------------------|----------------------------------------------------------------------------------------------------|----------------------------------------------------------------------------------------------------|----------------------------------------------------------------------------------------------------|----------------------------------------------------------------------------------------------------|
| Niektóre pliki mogą<br>informacja o pliku v<br>zaufania dla źródła | ą być szkodliv<br>wygląda pode<br>a, nie otwieraj                                                                                                    | ve dla kompute<br>ejrzanie, lub nie<br>ani nie zapisuj                                                                                                    | ra. Jeśli poniższa<br>masz pełnego<br>tego pliku.                                                                                                    |                                                                                                    |
| Nazwa pliku:                                                       | bbo_setup.e                                                                                                    | exe                                                                                                    |                                                                                                    |                                                                                                    |
| Typ pliku:                                                         | Aplikacja                                                                                                    |                                                                                                    |                                                                                                    |                                                                                                    |
| Od:                                                                | bridgebase.                                                                                                    | lunarpages.com                                                                                                    | n                                                                                                    |                                                                                                    |
| Ten typ pliku<br>złośliwy kod.                                     | może być szł                                                                                                    | kodliwy dla kom                                                                                                    | nputera, jeśli zawiera                                                                                                    |                                                                                                    |
| Czy chcesz otworz                                                  | yć plik, czy z                                                                                                    | apisać go na k                                                                                                    | omputerze?                                                                                                    |                                                                                                    |
| Otwórz                                                             | Zapisz                                                                                                    | Anuluj                                                                                                    | Więcej informacji                                                                                                    | 1                                                                                                    |
|                                                                    | Niektóre pliki moga<br>informacja o pliku v<br>zaufania dla źródka<br>Nazwa pliku:<br>Typ pliku:<br>Od:<br>Ten typ pliku<br>złośliwy kod.<br>Czy chcesz otworz | Niektóre pliki mogą być szkodliw<br>informacja o pliku wygląda pode<br>zaufania dla źródła, nie otwieraj<br>Nazwa pliku: bbo_setup.e<br>Typ pliku: Aplikacja<br>Od: bridgebase.<br>Ten typ pliku może być szł<br>złośliwy kod.<br>Czy chcesz otworzyć plik, czy z<br>Otwórz Zapisz | Niektóre pliki mogą być szkodliwe dla kompute<br>informacja o pliku wygląda podejrzanie, lub nie<br>zaufania dla źródła, nie otwieraj ani nie zapisuj<br>Nazwa pliku: bbo_setup.exe<br>Typ pliku: Aplikacja<br>Od: bridgebase.lunarpages.com<br>① Ten typ pliku może być szkodliwy dla kom<br>złośliwy kod.<br>Czy chcesz otworzyć plik, czy zapisać go na ku<br>Otwórz Zapisz Anuluj | Niektóre pliki mogą być szkodliwe dla komputera. Jeśli poniższa informacja o pliku wygląda podejrzanie, lub nie masz pełnego zaufania dla źródła, nie otwieraj ani nie zapisuj tego pliku.         Nazwa pliku:       bbo_setup.exe         Typ pliku:       Aplikacja         Od:       bridgebase.lunarpages.com         Image: Top pliku może być szkodliwy dla komputera, jeśli zawiera złośliwy kod.         Czy chcesz otworzyć plik, czy zapisać go na komputerze?         Otwórz       Zapisz |

Wybieramy "Otwórz" (zalecane), żeby od razu zainstalować lub "Zapisz" żeby zapisać program bbo\_setup.exe na dysku

i uruchomić go później lub udostępnić znajomemu.

3. Po uruchomieniu program przedstawia się:

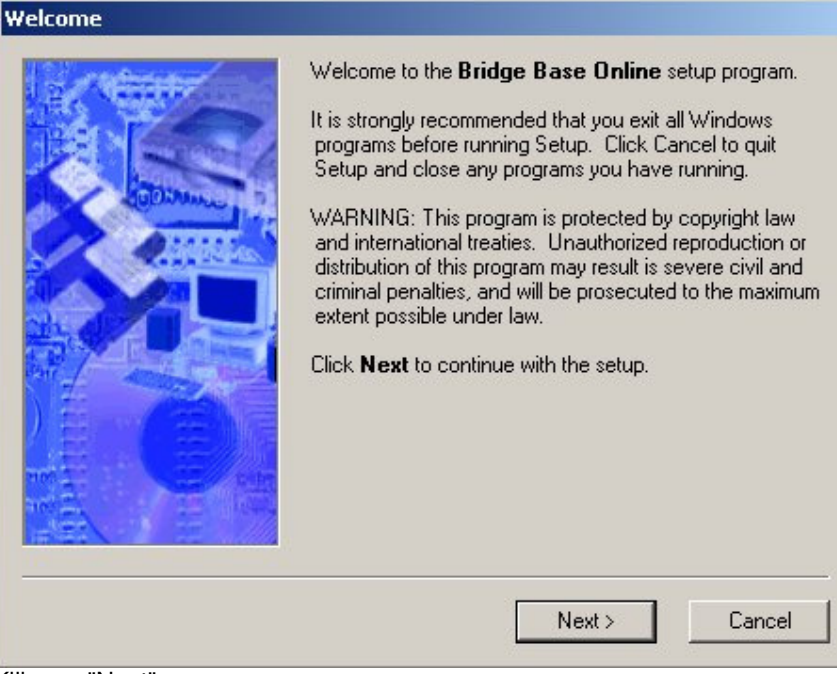

Klikamy "Next".

4. Akceptujemy umowę licencyjną

| A Strate | IMPORTANT: Read before using this Software:                                                                                                    |
|----------|----------------------------------------------------------------------------------------------------|
|          | Software License                                                                                                    |
| UDMm.    | This Agreement sets forth the license terms and<br>conditions for using this Software.                                                                                                    |
|          | By accepting this Licensing Agreement, you<br>acknowledge that Bridge Base Incorporated retains<br>the right to prevent you from using this software at<br>any time in the future and for any reason.<br>Furthermore you agree that you will not take legal<br>action against Bridge Base Incorporated for any<br>perceived damages relating to or resulting from the<br>use of this software. |
|          | You may not rent, sell, or lease files to be viewed with<br>this Software or use this Software for any commercial<br>purpose without the written consent of Bridge Base                                                                                                    |

klikając "Accept".

5. Wybieramy kartotekę programu i nazwę skrótu

| Install Folder  |                                                                                                    |
|-----------------|----------------------------------------------------------------------------------------------------|
|                 | Setup will install the software to the directory listed in the box below. To install to a different directory, either type in the new path or click Browse to select another directory. Install files to this location:          Install files to this location:         Istall files to this location:         Istall files to this location: |
| Shortcut Folder | < Back Next > Cancel                                                                                                    |
|                 | Setup will add shortcut icons to the folder indicated below.<br>If you do not want to use the default folder, you can either<br>type a new name, or select an existing folder from the list.<br>Shortcut folder:<br>Bridge Base Inc.                                                                                                    |
|                 | <back next=""> Cancel</back>                                                                                                    |

najlepiej dwukrotnie kliknąć "Next".

## 6. Kończymy instalację

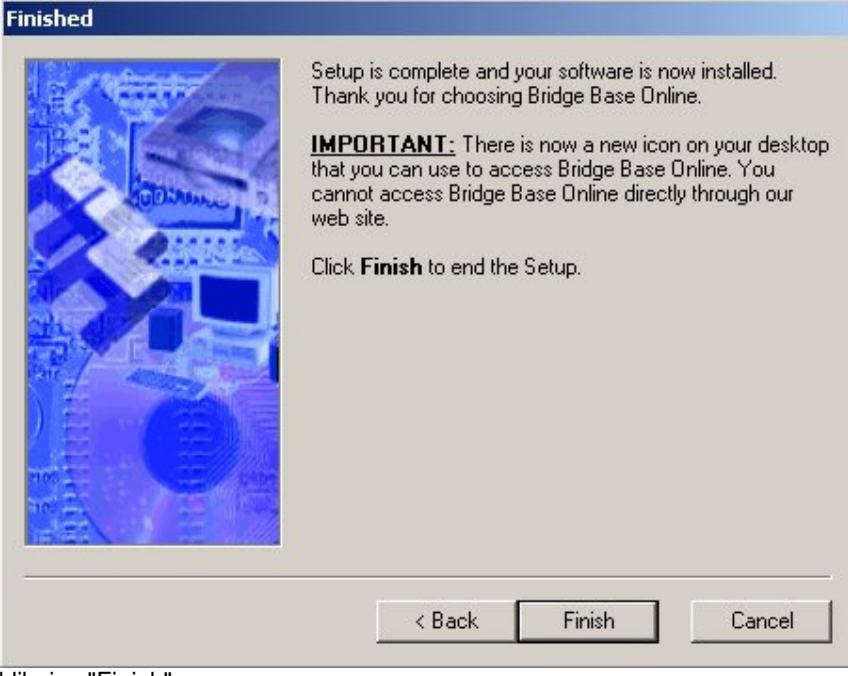

klikając "Finish".

II. Pierwsze wejście do świata BBO, modyfikacja swojego profilu

Bridge Base Online

a)

1. Na pulpicie pojawiła się ikonka

Klikamy w nią i uruchamiamy program:

| idae Bas                           | <b>B</b> -                                                                                                    |
|------------------------------------|----------------------------------------------------------------------------------------------------|
| online<br>Wersja                   | 5.2.6                                                                                                    |
| s Drive<br>89135<br>1.9993         | (                                                                                                    |
| www.bridgebase.<br>support@bridgeb | com<br>ase.com                                                                                                    |
| wany                               |                                                                                                    |
| zaloguj się                        |                                                                                                    |
| ☐ Niewidoczny                      | Zalogui                                                                                                    |
| 🔽 Zapamiętaj hasło                 |                                                                                                    |
|                                    |                                                                                                    |
| ę zarejestruj się                  | Zarejestruj                                                                                                    |
| 1                                  | 1                                                                                                    |
|                                    | idge Bas<br>online<br>Wersja<br>Www.bridgebase.<br>support@bridgeb<br>wany<br>zaloguj się<br>Niewidoczny<br>Zapamiętaj hasio |

2. Klikamy "Zarejestruj się" i otwiera się okienko:

| nazwa użytkownika                                               | pzbs99999                                                                 |
|-----------------------------------------------------------------|---------------------------------------------------------------------------|
| Hasło                                                           | *****                                                                     |
| Powtórz hasło                                                   | *****                                                                     |
| lmię i nazwisko                                                 | Krzysztof Nowak                                                           |
| Adres e-mail                                                    | piastowski, SL, junior mk                                                 |
| Państwo                                                         | Poland                                                                    |
| Poziom gry                                                      | Prywatny 💌                                                                |
| Inne (preferowan)<br>/J, 2 trefl prec, multi, 1<br>bronie - nat | y system licytacyjny, konwencje, itp.):<br>02 + dama, wist odmienny, BA w |
|                                                                 |                                                                           |
| Pokaż wszystkim mo<br>Zapamietai hasło                          | je personalia                                                             |

- a) wpisz nazwę użytkowania tzw. nick typu: pzbs + nr z Cezara
- b) wymyśl hasło, poniżej je powtórz
- c) wpisz imię i nazwisko
- d) wpisz powiat, skrót województwa (znajdziesz tu http://www.pzbs.pl/wyniki/2009/krajowe/mppow2009/1mppow2009zgloszenia.html) oraz Twoją kategorię w MPP (open, junior starszy, junior młodszy, popularna, kobieca, mikst, senior)
- e) znajdź Poland
- f) wybierz swój poziom gry, którego ocena zależy tylko od Ciebie 😊
- g) opisz w skrócie Twój system
- h) zaznacz "Pokaż wszystkim moje personalia" oraz dla Twojej wygody "Zapamiętaj hasło"
- i) kliknij "OK"

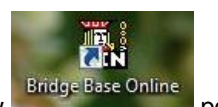

3. Jeśli przyznano Ci nick (od pzbs00001 do pzbs00999), to po kliknięciu w się znane już okienko

pojawi

| 🞇 Zaloguj się do Bridge Base Online                                                                     | ×               |
|----------------------------------------------------------------------------------------------------|-----------------|
| BridgeBase                                                                                              |                 |
| Bridge Base Online Ltd,<br>10550 Hope Mills Drive<br>Las Vegas, NV 89135                                | 6               |
| 702-341-9993<br>www.bridgebase.com<br>copyright © 2001-2000 All rights reserved<br>Support@bridgebase.c | om 🦂            |
| – gracz o tym nicku jest zarejestrowany<br>Jeśli zarejestrowałeś się, proszę zaloguj się                |                 |
| nazwa pzbs00001                                                                                         | Zaloguj         |
| Hasło 🗰 🔽 Zapamiętaj hasło                                                                              |                 |
| ─ Nowe konto<br>Jeśli jesteś pierwszy raz, proszę zarejestruj się                                       | Zarejestruj się |
| Otwórz zapis ze swojego komputera Pomoc                                                                 | Anuluj          |

wpisz nazwę oraz podane hasło, po czym kliknij "Zaloguj"

4. BBO otworzyło swoje podwoje:

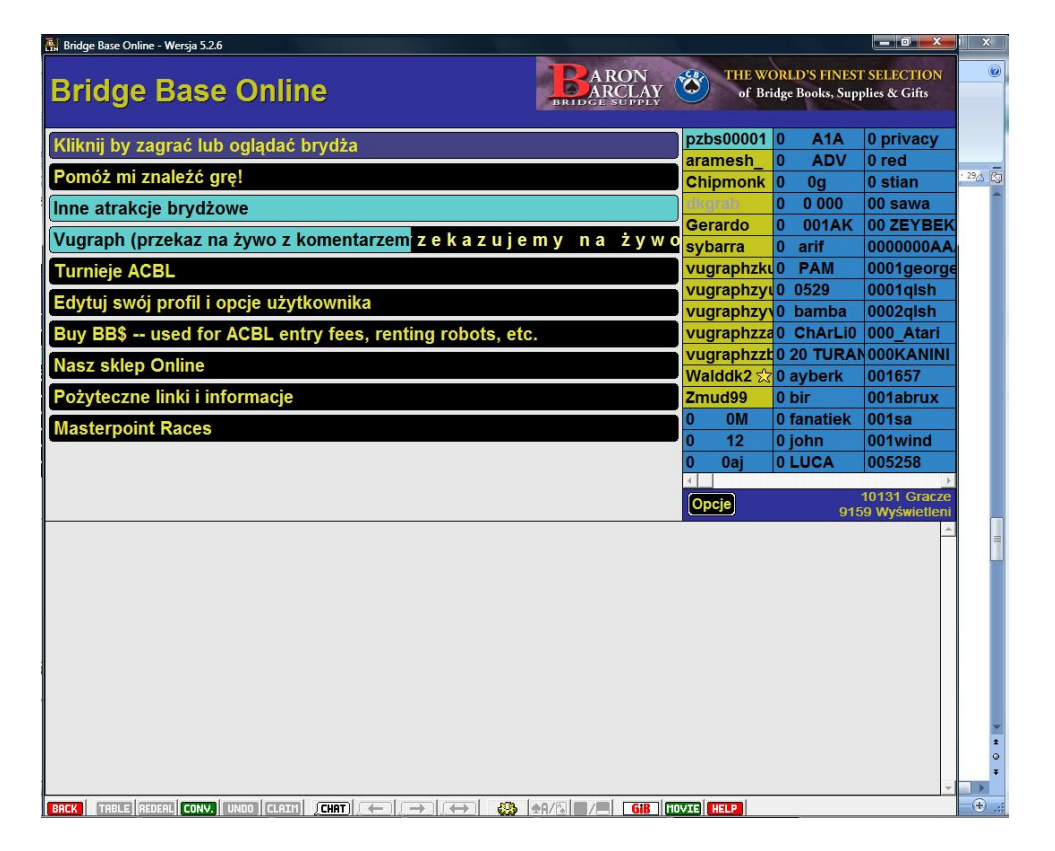

jeśli w "Opcjach" (czarny przycisk) zaznaczysz "Widok klasyczny", to okno zmieni wygląd na:

| 🛃 Bridge Base Or | line - Wersja 5.2.6           |                     |                 |                  |                     |                            |                                                                      |                         | 0X         | ×      |
|------------------|-------------------------------|---------------------|-----------------|------------------|---------------------|----------------------------|----------------------------------------------------------------------|-------------------------|------------|--------|
| Bridge           |                               | Online<br>9210 wyśw | e<br>vietlonych |                  | BRID                | ARON                       | THE WORLD<br>FINEST SELECTIO<br>of Bridge Books,<br>Supplies & Gifts | r'S<br>DN               |            |        |
| nzbs00001        |                               | 011ICA              | 002728          | 00kaku           | 060203              | 00002000                   | Oie                                                                  | 1 Erank                 | 1234igmoo  |        |
| aramesh          | 0 00                          | 0 privacy           | 005258          | 00ruiten7        | 0611                | 0912abcd                   |                                                                      | 1 olly                  | 1234 Junio |        |
| Chipmonk         | 0 0 000                       | 0 red               | 005344          | 00smkh242        | 06cobra             | 0 Atticus                  | Oliver Q                                                             | 100661                  | 1234.IK    | · 29/5 |
| dkgrab           | 0 001AK                       | 0 stian             | 00756           | 00stie           | 06dinc              | 0 BGRIMM                   | 0mik0                                                                | 1048478988              | 123alf     | -      |
| Gerardo          | 0 arif                        | 00 sawa             | 007 birol       | 00ZVIKA          | 06kels              | 0 Kelvin                   | Onsfvalue                                                            | 1079258578              | 123am      |        |
| sybarra          | 0 PAM                         | 00 ZEYBEK           | 007bp           | 019812           | 06senel06           | 0 kevin                    | 0011                                                                 | 107nero                 | 123hello   |        |
| vugraphzki       | 0 0529                        | 0000000AA           | 007iambon       | 0199zhth         | 07 ONDER            |                            | 007                                                                  | 109BEN                  | 123nata    |        |
| vugraphzvu       | 0 0                           | 0001george          | 00855           | 01JACK02         | 0708                | 0 Ranala                   | Opiciloti                                                            | 11035oslo               | 123rahul   |        |
| vuqraphzv        | 0 bamba                       | 0001alsh            | 008711          | 01Mar            | 0799 dhzdd          | 0 wu                       | Orex                                                                 | 11288                   | 123z eli   |        |
| vugraphzzt       | 0 ChArLi0                     | 0002qlsh            | 008yt           | 01sicap          | 07 will             | 0adveniat                  | Osavt                                                                | 112hirg                 | 12481632   |        |
| Walddk2          | 0 20 TURAN                    | 000 Atari           | 00 11           | 022841           | 084770536           | Oasia                      | Otohof                                                               | 113041977               | 1250125    |        |
| Zmud99           | 0 81haldun                    | 000KANINI           | 00abigails      | 02john           | 084777316           | Obigzzzz                   | Outlander                                                            | 119942034               | 126600     |        |
| 0 0M             | 0 ayberk                      | 001657              | 00bobo          | 03051968         | 08general           | 0buma                      | 0z0ir                                                                | 11Romeo                 | 12dozen    |        |
| 0 12             | 0 bir                         | 001abrux            | 00botte         | 03varol          | 08mars              | 0Dimi                      | 0zuer                                                                | 11xu                    | 12try      | 1      |
| 0 0aj            | 0 fanatiek                    | 001sa               | 00JK62          | 04 dart          | 08zafer             | Ofan                       | Ozzie                                                                | 11YASEMI                | 13017      |        |
| 0 A1A            | 0 john                        | 001wind             | 00jogja         | 05121923         | 0901                | 0hk                        | 1 bernardo                                                           | 1234bg                  | 137289814  |        |
| Zagı<br>Zagr     | aj w Brydż<br>aj lub pokibicu | a!<br>j! a          | Odkryj Br       | ydża!<br>a źywol | Zakupy<br>Kup mater | Brydżowe<br>riały brydżowe | Usta                                                                 | Widok<br>awienia wyświe | etlania    |        |
|                  |                               |                     |                 |                  |                     |                            |                                                                      |                         |            |        |
|                  |                               |                     |                 |                  |                     |                            |                                                                      |                         |            | 4      |
| BACK             | REDEAL CONV.                  | UNDO CLAIM          | CHAT) (-        |                  |                     |                            | TE                                                                   |                         |            | +      |

możesz poeksperymentować z przyciskiem "Widok", dalej "więcej opcji" i odkreśl "Pokaż neutralnych" (zalecane)

kliknij na swój profil (pamiętaj na BBO klikamy zawsze TYLKO RAZ):

| nazwa użytkownika                                                                                                    | pzbs0000"  Miewie                                                                                                    | doczny                                                                                                    |  |  |
|----------------------------------------------------------------------------------------------------|----------------------------------------------------------------------------------------------------|----------------------------------------------------------------------------------------------------|--|--|
| Hasło                                                                                                    | ****** 🗆 zaraz                                                                                                    | wrócę                                                                                                    |  |  |
| Powtórz hasło                                                                                                    | ****** 🔽 Wysz                                                                                                    | ukiwanie gry                                                                                                    |  |  |
| lmię i nazwisko                                                                                                    | Irena Wasiuk                                                                                                    | -                                                                                                    |  |  |
| Adres e-mail                                                                                                    | piastowski, SL, mikst                                                                                                    |                                                                                                    |  |  |
| Państwo                                                                                                    | Poland                                                                                                    |                                                                                                    |  |  |
| Poziom gry                                                                                                    | Poczatkujący                                                                                                    |                                                                                                    |  |  |
| u,                                                                                                    |                                                                                                    |                                                                                                    |  |  |
| J, │<br>✓ Zapamiętaj ustawienia                                                                                                    | ✓ Pokaż wszystkim me<br>Zapiez rozdania                                                                                                    | oje personalia                                                                                                    |  |  |
| J,<br>✓ Zapamiętaj ustawienia<br>Ignoruj czat<br>✓ z lobby                                                                                                | <ul> <li>✓ Pokaż wszystkim me<br/>Zapisz rozdania</li> <li>✓ które grasz</li> </ul>                                                                                                    | oje personalia<br>Kibicowanie                                                                                                    |  |  |
| J,<br>Zapamiętaj ustawienia<br>Ignoruj czat<br>✓ z lobby<br>✓ od wrogów                                                                                   | <ul> <li>✓ Pokaż wszystkim me<br/>Zapisz rozdania</li> <li>✓ które grasz</li> <li>✓ gdy kibicujesz</li> </ul>                                                                             | oje personalia<br>Kibicowanie<br>C kibicuj N<br>C kibicuj S                                                                               |  |  |
| J,<br>Zapamiętaj ustawienia<br>Ignoruj czat<br>✓ z lobby<br>✓ od wrogów<br>← ignoruj każdy czat                                                           | <ul> <li>✓ Pokaż wszystkim me<br/>Zapisz rozdania</li> <li>✓ które grasz</li> <li>✓ gdy kibicujesz</li> <li>✓ w brydźramie</li> </ul>                                                     | oje personalia<br>Kibicowanie<br>C kibicuj N<br>C kibicuj S<br>C kibicuj E                                                                |  |  |
| J,<br>✓ Zapamiętaj ustawienia<br>Ignoruj czat<br>✓ z lobby<br>✓ od wrogów<br>✓ ignoruj każdy czat<br>Zapisywanie czatu                                    | ▼ Pokaż wszystkim me         Zapisz rozdania         ▼ które grasz         ■ gdy kibicujesz         ▼ w brydźramie         Usuń zapisy                                                    | oje personalia<br>Kibicowanie<br>C kibicuj N<br>C kibicuj S<br>C kibicuj E<br>C kibicuj W                                                 |  |  |
| J,<br>✓ Zapamiętaj ustawienia<br>Ignoruj czat<br>✓ z lobby<br>✓ od wrogów<br>✓ ignoruj każdy czat<br>Zapisywanie czatu<br>✓ zapisz cały czat              | <ul> <li>✓ Pokaż wszystkim me<br/>Zapisz rozdania</li> <li>✓ które grasz</li> <li>✓ gdy kibicujesz</li> <li>✓ w brydźramie</li> <li>Usuń zapisy</li> <li>Stan konta BB\$</li> </ul>       | oje personalia<br>Kibicowanie<br>Kibicuj N<br>Kibicuj S<br>Kibicuj E<br>Kibicuj W<br>Pokaż wszystkie                                      |  |  |
| J,<br>Zapamiętaj ustawienia<br>Ignoruj czat<br>✓ z lobby<br>✓ od wrogów<br>✓ ignoruj każdy czat<br>Zapisywanie czatu<br>✓ zapisz cały czat<br>Usuń zapisy | ▼ Pokaż wszystkim mi         Zapisz rozdania         ▼ które grasz         gdy kibicujesz         ▼ w brydźramie         Usuń zapisy         Stan konta BB\$         Przyjaciele/Wrogowie | oje personalia<br>Kibicowanie<br>C kibicuj N<br>Kibicuj S<br>C kibicuj E<br>C kibicuj W<br>C pokaż wszystkie<br>partnerowi,<br>kiedy jest |  |  |

i dokonaj pożytecznych modyfikacji:

- a) wypełnij dane jak w pkt. 2 tej instrukcji oraz zaznacz:
  1. Zapamiętaj ustawienia (zalecane)
  2. Pokaż swoje personalia (wymagane)
  3. Ignoruj czat z lobby (zalecane)
  4. Zapisz rozdania (do wyboru)
  5. zapisz cały czat

następnie kliknij "Przyjaciele/Wrogowie":

| Przyjaciele            |                     |                        |
|------------------------|---------------------|------------------------|
| jagudka<br>literat     | Dodaj               | ] [                    |
| pzbs00000<br>pzbs23679 | Usuń                |                        |
|                        | Pokaż przyjacić     | ł                      |
|                        | Pokaż wrogów        | <u>'</u>               |
| Powiadom mr            | nie, gdy zaloguje s | ię przyjaciel (Chmur)  |
| Powiadom mr            | nie, gdy zaloguje s | ię przyjaciel (Wyślij) |
| Zamknij                | 1                   | Pomoc                  |

i wpisz swojego partnera, kolegów z drużyny i tych wszystkich, których chcesz, żeby program wyświetlał w pierwszej kolejności.

## III. Kibicujemy, oglądamy, gramy

Aby pokibicować w turnieju lub meczu klikamy w "Zagraj w brydża", a dalej kolejno np.

- turnieje

- turnieje w trakcie

- po kliknięciu na dany turniej możemy wybrać stół do kibicowania (gdzieniegdzie będzie zakaz kibicowania, wówczas w kolumnie "Kibice" będzie komunikat "zabronione")

Aby oglądać przekaz z brydżramy w "Odkryj brydża" musi się przewijać pasek "Przekazujemy na żywo", wówczas klikamy na przycisk, a dalej brydżrama i kliknięciem na pasek

możemy oglądać Balickiego, Rodwella, Laurię (oczywiście jeśli w danym momencie będzie przekaz z rozgrywek, w których uczestniczą <sup>(2)</sup>)

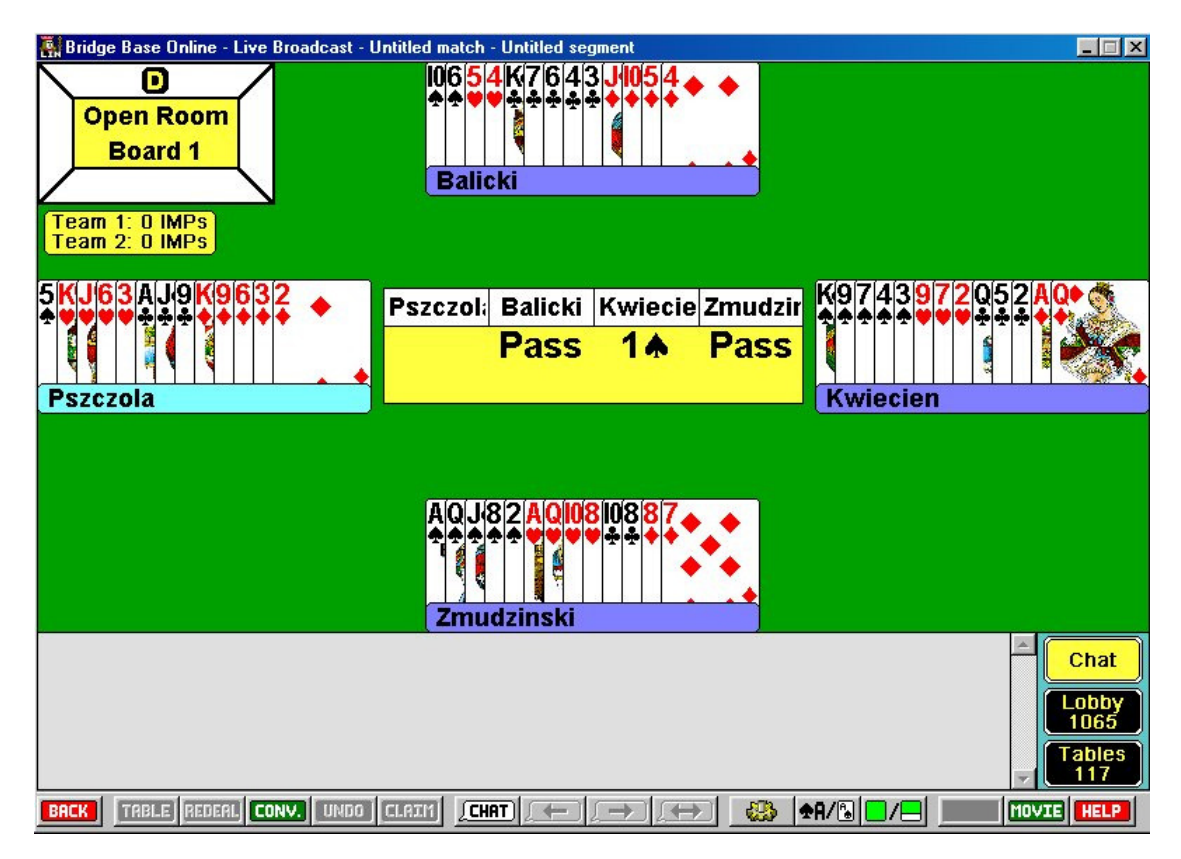

Aby zagrać klikamy w "Zagraj brydża", wybieramy "Turnieje", dalej "Turnieje rozpoczynające się…", dalej wybieramy turniej i dokonujemy dość prostej rejestracji.

Każdorazowo z miejsca, w których się znaleźliśmy możemy wyjść używając przycisku "back" z lewej strony na samym dole.

Program ma wiele innych możliwości, zachęcamy do poznawania go, a poznasz brydża, z jakim do tej pory się nie zetknąłeś.

Życzymy powodzenia

PS. Jeśli będziesz miał inne nieprzewidziane problemy chętnie służymy pomocą Janek Romański – jfr@post.pl, kom. 601 403 308 Sławek Latała – latala@pzbs.pl, kom. 501 162 924